# GFI ClearView: Troubleshooting the deployment

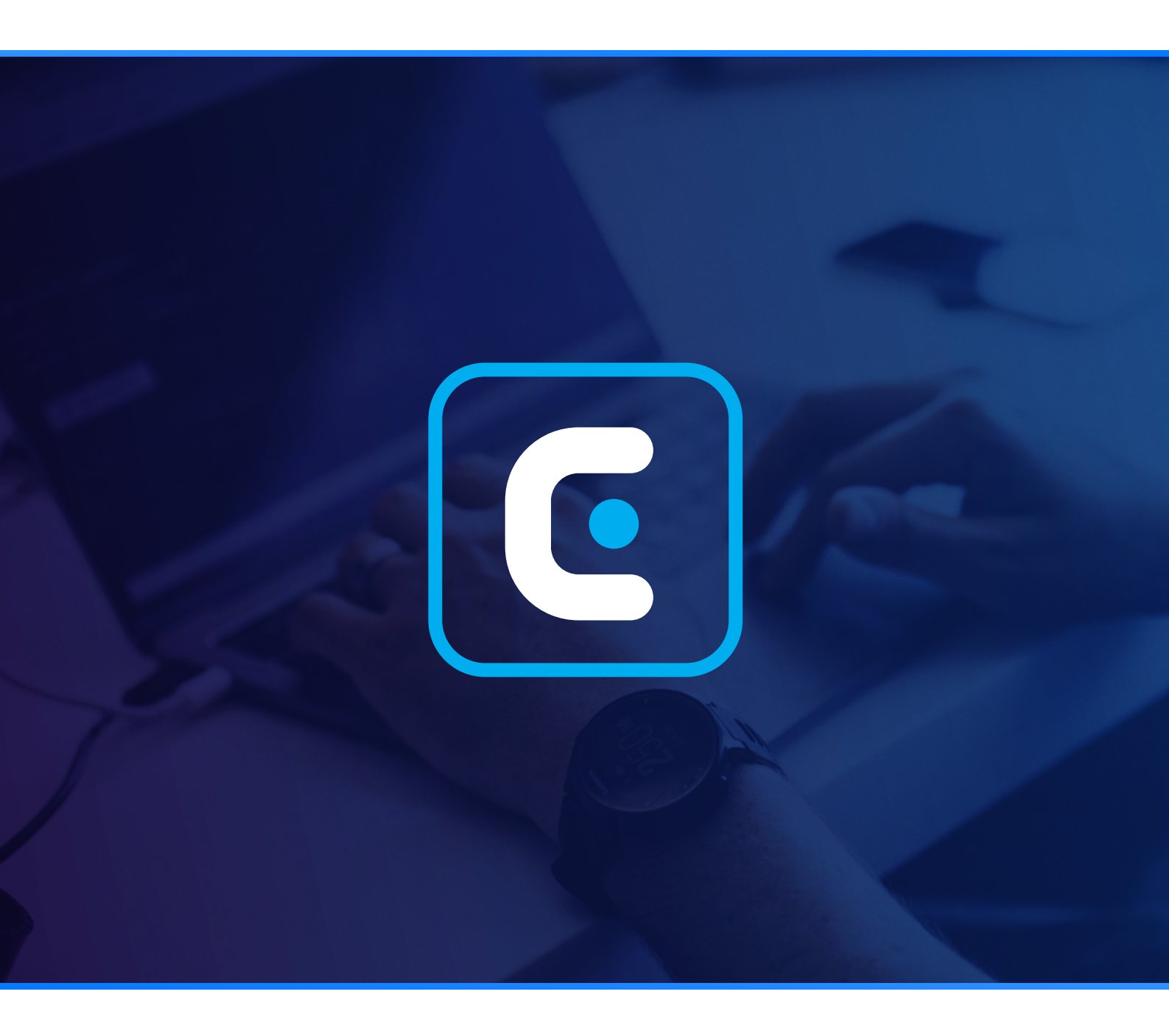

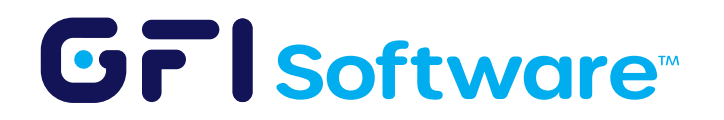

## **Overview**

If you do not see any traffic in the GFI ClearView appliance after deployment, it is either because the appliance is not licensed or there is no traffic reaching it. In this guide, we will cover how you can troubleshoot your GFI ClearView deployment to identify which part of the link is broken.

## Step-by-Step Guide

#### Verify that the appliance is licensed

From the WebUI, navigate to the **Dashboard > System** tab. Verify that the **SS Expiry Date** field shows a date in the future.

#### 2 Verify that port mirroring is enabled on the switch

As covered in the deployment guide, verify from your managed switch's control panel/ management user interface that mirroring is correctly enabled to copy all traffic to an unused port.

#### <sup>3</sup> Verify that the cable from the switch to the host machine is connected

At this stage, verify that the host machine's NIC has a connection to the unused port on the switch that has mirroring enabled.

#### 4 Verify through a packet sniffer that the host's port is receiving traffic

In the majority of the cases when GFI ClearView does not pick up traffic, the issue is the *host machine NIC not receiving any traffic*. To verify that the host NIC is receiving traffic, you can use a packet sniffing tool like Wireshark.

In the below image, we can see traffic on the "Ethernet" interface, confirming that the mirroring is working correctly.

| Capture                           |             |  |
|-----------------------------------|-------------|--|
| using this filter: 📙 Enter a capt | ture filter |  |
|                                   |             |  |
| Ethernet                          | A . A       |  |

It is also recommended to do a packet capture on the interface to ensure it's actual traffic from hosts, and not merely DNS, loopback, or other such requests. The below image shows an example from a working deployment:

|                                          | Lie Zien Zien Zo Zehner Busher Stephen Eine O O M. |                |                |          |        |             |         |                                                                           |  |  |  |
|------------------------------------------|----------------------------------------------------|----------------|----------------|----------|--------|-------------|---------|---------------------------------------------------------------------------|--|--|--|
|                                          |                                                    |                |                |          |        |             |         |                                                                           |  |  |  |
| R hopiy a display filter <ctrl-></ctrl-> |                                                    |                |                |          |        |             |         |                                                                           |  |  |  |
| lo.                                      | Time                                               | Source         | Destination    | Protocol | Length | info        |         |                                                                           |  |  |  |
|                                          | 139 1.259161                                       | 10.10.10.13    | 208.115.231.62 | TCP      | 1466   | 35117 + 443 | [ACK]   | K] Seq=77236 Ack=3151 Win=512 Len=1412 [TCP segment of a reassembled PDU] |  |  |  |
|                                          | 140 1.259161                                       | 10.10.10.13    | 208.115.231.62 | TCP      | 1466   | 35117 → 443 | [ACK]   | K] Seq=78648 Ack=3151 Win=512 Len=1412 [TCP segment of a reassembled PDU] |  |  |  |
|                                          | 141 1.259161                                       | 10.10.10.13    | 208.115.231.62 | TLSv1.2  | 1000   | Application | n Data, | a, Application Data                                                       |  |  |  |
|                                          | 142 1.272926                                       | 10.10.10.13    | 208.115.231.62 | TCP      | 1466   | 35117 → 443 | [ACK]   | K] Seq=81006 Ack=3151 Win=512 Len=1412 [TCP segment of a reassembled PDU] |  |  |  |
|                                          | 143 1.272926                                       | 10.10.10.13    | 208.115.231.62 | TCP      | 1466   | 35117 → 443 | [ACK]   | K] Seq=82418 Ack=3151 Win=512 Len=1412 [TCP segment of a reassembled PDU] |  |  |  |
|                                          | 144 1.272926                                       | 10.10.10.13    | 208.115.231.62 | TLSv1.2  | 471    | Application | n Data  | 1                                                                         |  |  |  |
|                                          | 145 1.272926                                       | 10.10.10.13    | 208.115.231.62 | TCP      | 1466   | 35117 → 443 | [ACK]   | K] Seq=84247 Ack=3151 Win=512 Len=1412 [TCP segment of a reassembled PDU] |  |  |  |
|                                          | 146 1.273319                                       | 10.10.10.13    | 208.115.231.62 | TCP      | 1466   | 35117 → 443 | [ACK]   | K] Seq=85659 Ack=3151 Win=512 Len=1412 [TCP segment of a reassembled PDU] |  |  |  |
|                                          | 147 1.273319                                       | 10.10.10.13    | 208.115.231.62 | TCP      | 1466   | 35117 → 443 | [ACK]   | K] Seq=87071 Ack=3151 Win=512 Len=1412 [TCP segment of a reassembled PDU] |  |  |  |
|                                          | 148 1.273319                                       | 10.10.10.13    | 208.115.231.62 | TCP      | 1466   | 35117 + 443 | [ACK]   | K] Seq=88483 Ack=3151 Win=512 Len=1412 [TCP segment of a reassembled PDU] |  |  |  |
|                                          | 149 1.273319                                       | 10.10.10.13    | 208.115.231.62 | TLSv1.2  | 633    | Application | Data    |                                                                           |  |  |  |
|                                          | 150 1.296910                                       | 10.10.10.22    | 101.50.113.17  | TCP      | 60     | 52279 + 80  | [ACK]   | ] Seq=1 Ack=1 Win=512 Len=1                                               |  |  |  |
|                                          | 151 1.296910                                       | 101.50.113.17  | 10.10.10.22    | TCP      | 66     | 30 → 52279  | [ACK]   | Seq=1 Ack=2 Win=501 Len=0 SLE=1 SRE=2                                     |  |  |  |
|                                          | 152 1.325089                                       | 51.132.193.105 | 10.10.10.13    | TCP      | 60     | 143 + 45069 | [ACK]   | K] Seq=1 Ack=1 Win=2051 Len=0                                             |  |  |  |
|                                          | 153 1.327315                                       | 10.10.10.13    | 51.132.193.105 | TCP      | 60     | TCP ACKed   | unseen  | en segment] 45069 → 443 [ACK] Seq=1 Ack=2 Win=1021 Len=0                  |  |  |  |
|                                          | 154 1.446870                                       | 208.115.231.62 | 10.10.10.13    | TCP      | 60     | 443 + 35117 | 7 [ACK] | K] Seq=3151 Ack=80060 Win=9966 Len=0                                      |  |  |  |
|                                          | 155 1.446870                                       | 208.115.231.62 | 10.10.10.13    | TCP      | 60     | 443 → 35117 | [ACK]   | K] Seq=3151 Ack=81006 Win=9983 Len=0                                      |  |  |  |
|                                          | 156 1.450650                                       | 10.10.10.13    | 208.115.231.62 | TCP      | 1466   | 35117 + 443 | ACK]    | K] Seq=90474 Ack=3151 Win=512 Len=1412 [TCP segment of a reassembled PDU] |  |  |  |

### 5 Verify that mirroring is enabled on the GFI ClearView port

In the GFI ClearView Web UI, navigate to **Configuration > System > Network > IP Address** tab. For the virtual adapter bridged to the host NIC with mirrored traffic (eth1 in the below example), ensure that the "Mirror" option is checked (click on *apply changes* if it was not checked earlier).

| 0                    |                                                                                                    | _                                          |  |  |  |  |  |  |  |
|----------------------|----------------------------------------------------------------------------------------------------|--------------------------------------------|--|--|--|--|--|--|--|
| Traffic Policies     | NICs   IP Address   Routes   DNS   HTTP Proxy   Email   SNMP   Active Directory                          | 7                                          |  |  |  |  |  |  |  |
| Optimizer            | Choose the mode of operation and enter IP Address and Netmask details for that mode. Also specify a Defr | r that mode. Also specify a Default Route. |  |  |  |  |  |  |  |
|                      | Note: Take care when making changes here as this appliance may become unreachable.                       |                                            |  |  |  |  |  |  |  |
| Objects              | Groups [eth0]                                                                                            |                                            |  |  |  |  |  |  |  |
| Network              |                                                                                                    |                                            |  |  |  |  |  |  |  |
| Users & Groups       |                                                                                                    |                                            |  |  |  |  |  |  |  |
| VLANs                |                                                                                                    |                                            |  |  |  |  |  |  |  |
| Protocols            | Interface Settings                                                                                       | Interface Settings                         |  |  |  |  |  |  |  |
| Applications         | br0                                                                                                    |                                            |  |  |  |  |  |  |  |
| Schedules            | Role: Cluster Mirror WCCP PBR                                                                            |                                            |  |  |  |  |  |  |  |
| Adaptive Response    | Autoconf: IPv4: 🗹 DHCP IPv6: 🗌 SLAAC                                                                     |                                            |  |  |  |  |  |  |  |
| Service Levels       | eth0 Dynamic Addresses: 192.168.49.128/24                                                                |                                            |  |  |  |  |  |  |  |
| HTML Response        | Static Addresses: /                                                                                      |                                            |  |  |  |  |  |  |  |
|                      | Comment:                                                                                                 |                                            |  |  |  |  |  |  |  |
| System               | Role: Cluster Z Mirror WCCP PBR                                                                          |                                            |  |  |  |  |  |  |  |
| Basic Install Wizard | Autoconf: IPv4: DHCP IPv6: SLAAC                                                                         |                                            |  |  |  |  |  |  |  |
| Network              | eth1 Dynamic Addresses: fe80::20c:29ff;feb9:d12c/64                                                      |                                            |  |  |  |  |  |  |  |
| Setup                | Static Addresses: /                                                                                      |                                            |  |  |  |  |  |  |  |
| Optimization         | Comment:                                                                                                 |                                            |  |  |  |  |  |  |  |
| Certificates         | Gateway Settings                                                                                         |                                            |  |  |  |  |  |  |  |
| Authentication       | IPv4:                                                                                                    |                                            |  |  |  |  |  |  |  |
| Logging              | 10, 6                                                                                                    |                                            |  |  |  |  |  |  |  |

#### 6 Verify that the management interface has access to the Internet

In the image in the previous step, ethO is the management interface. Please ensure that it is connected to a virtual adapter on the hypervisor with **internet access**. This ensures that the GFI ClearView can get its updates.

## Conclusion

The troubleshooting steps should help with any deployment of GFI ClearView. It is important to remember that the mirroring setup is very straightforward from the ClearView appliance. In the majority of cases, the issue would result from the traffic not successfully getting mirrored from the switch to the host machine.

If you are still facing issues, please do not hesitate to create a ticket with our customer support team.

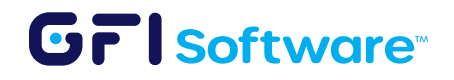